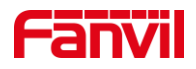

# 行业设备如何控制功放输出声音

版本: <1.1>

发布日期: <2021/11/23>

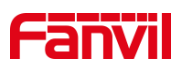

目录

| 1. | 介绍         | 1                |  |
|----|------------|------------------|--|
|    | 1.1.       | 概述1              |  |
|    | 1.2.       | 适用型号1            |  |
|    | 1.3.       | 前提准备工具1          |  |
|    | 1.4.       | 设备与电脑连接示意图1      |  |
| 2. | . 控制功放输出声音 |                  |  |
|    | 2.1.       | 控制 Audio out 接口2 |  |
|    | 2.2.       | 继电器输出控制功放2       |  |

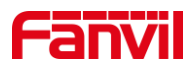

# 1. 介绍

### 1.1. 概述

行业设备外接功放时,可根据应用场景决定是否向功放输出声音。当正常通话时,要 求功放默认是关闭的,只能使用面板喇叭通话,但场景切换至广播音乐或紧急喊话时,需 要使用功放输出声音。解决上述场景不同的行业设备有不同的方式,下面将对不同方式做 详细介绍。

## 1.2. 适用型号

方位 i10S、i10SV、i10SD、i11SV、i11Sv2、i16S、i16SV、PA2、PA2S、PA3、i12、i16V。

## 1.3. 前提准备工具

①Fanvil 适用型号设备一台(此处以 i16SV 为例), PoE 交换机一台(或者 DC 直流 电源),功放一台(配备电源),喇叭一个,将功放连接到设备,再将喇叭连接到功放上, 将设备接到交换机下。

②调试电脑一台,并将电脑接到交换机下,保证电脑跟设备之间的网络是互相连通的。

# 1.4. 设备与电脑连接示意图

①将 i16SV 连接交换机,并将电脑连接在与设备同一个交换机下,保证电脑跟交换机之间的网络互相连通,连接示意图如图 1 所示。

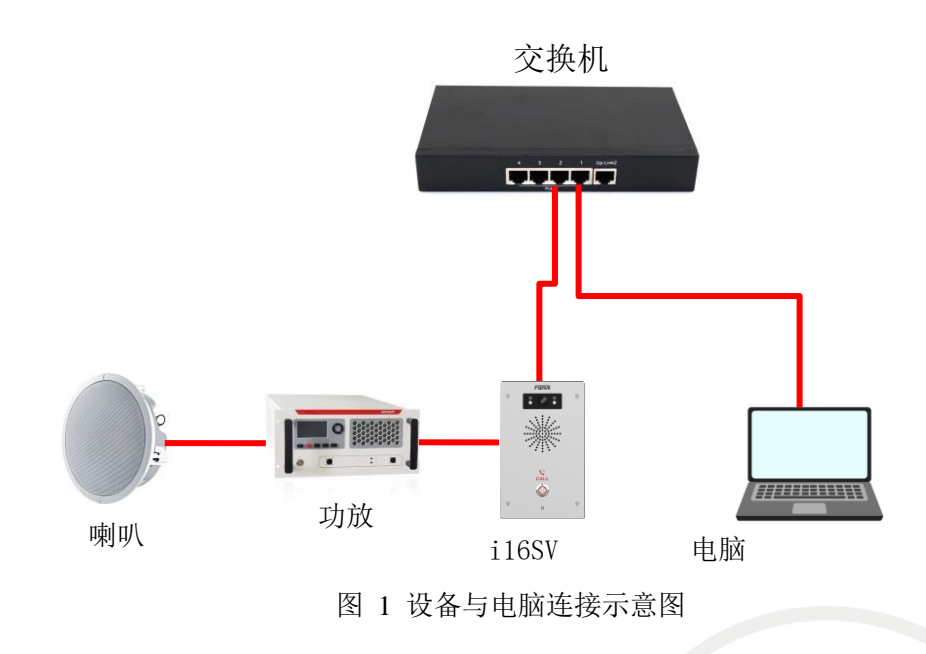

#### 深圳方位通讯科技有限公司

地址:深圳市新安街道洪浪北二路稻兴环球科创中心A座10层

座机:+86-755-2640-2199 邮箱:sales.cn@fanvil.com www.fanvil.com.cn

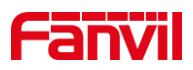

# 2. 控制功放输出声音

行业设备控制功放输出声音可通过控制 Audio out 接口输出,也可通过继电器输出控制功放的电源开关状态,下面将对两种方式做详细介绍。

## 2.1. 控制 Audio out 接口

控制 Audio out 接口适用于 i10S、i10SV、i10SD、i11SV、i11Sv2、i16S、i16SV、PA2、PA2S、PA3, 其中 PA2 与 PA2S 的接口名称为 Headset, PA3 的接口名称为 Line out, i10S 系列与 i11SV、i11Sv2 出厂时接口没有配置相对应的接线,需要自行配置 MX1.25 间距排 线 2p 的接线。

控制 Audio out 接口的输出需要在 Web 网页进行配置,下面将详细介绍控制 Audio out 输出时的步骤。

(1) 登录网页: 在网页输入用户名和密码登录网页(初始默认均为 admin)。

(2) 进入"对讲设置"--"媒体设置"--"媒体设置",在"开启外接喇叭放音"处选择"Handfree&&Lineout";"Lineout 触发状态"处选择"Intercom 被叫",如下图2所示。

① Handfree&&Lineout: 表示允许免提与输出口输出声音;

② Lineout 触发状态:

可根据不同的需求选择不同的触发状态,可选的触发状态有:

振铃:表示设备振铃时触发接口输出;

主叫(通话):表示设备作为主叫进行普通通话时,触发接口输出;
sip 被叫(通话):表示设备作为被叫进行普通通话时,触发接口输出;
组播被叫:表示设备作为组播接收端时,可触发接口输出;
Intercom 被叫:表示设备为对讲呼叫,作为被叫时可触发接口输出;
此处选择 Intercom 被叫,表示当设备为对讲被叫方式时触发接口输出;

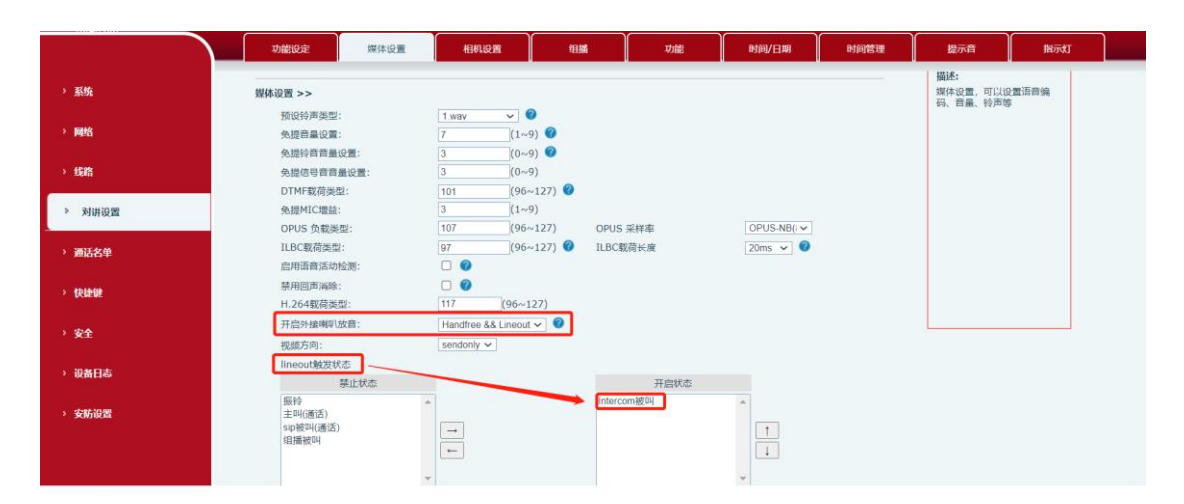

图 2 控制 Audio out 接口示意图

# 2.2. 继电器输出控制功放

深圳方位通讯科技有限公司

地址:深圳市新安街道洪浪北二路稻兴环球科创中心A座10层 座机:+86-755-2640-2199 邮箱:sales.cn@fanvil.com www.fanvil.com.cr

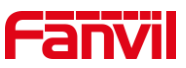

继电器输出控制功放适用于 i10S、i10SV、i10SD、i11SV、i11Sv2、i16S、i16SV、PA2、PA2S、i12、i16V,下面将对如何使用继电器输出控制功放做详细介绍。

(1) 输出口规格

| 型号    | i12         | i16V/i16S/i16SV i10S/i10SV/i10SD/i11S |              | PA2S         |
|-------|-------------|---------------------------------------|--------------|--------------|
|       |             |                                       | i11Sv2/PA2   |              |
| 输出口数量 | 输出口数量 2 2 2 |                                       | 1            | 1            |
| 输出口规格 | DC:30V/1A   | DC:30V/2A                             | DC:30V/1A    | DC:30V/1A    |
|       | AC:30V/1A   | AC:125V/0.5A                          | AC:125V/0.5A | AC:125V/0.5A |

(2) 输出口连接功放

此处以终端输出为干节点举例说明:

① i16SV 跳线为外部供电, 需要将 JP1 跳线模块的 PIN2 和 PIN3 连接, PIN1 和 PIN4 悬空, 如下图 3 所示。

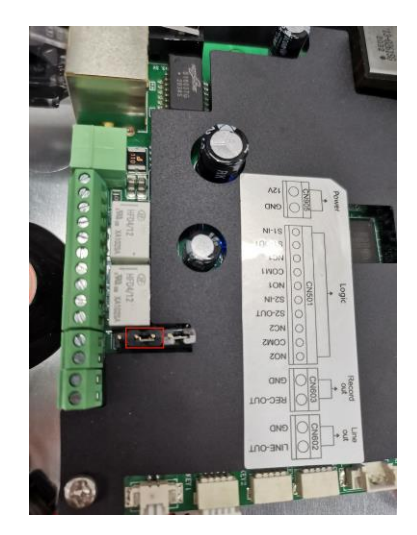

图 3 跳线连接示意图

② 将电源的正极连接至功放的正极,电源的负极连接到设备的 COM 口,功放负极 连接到设备的 NC 口;

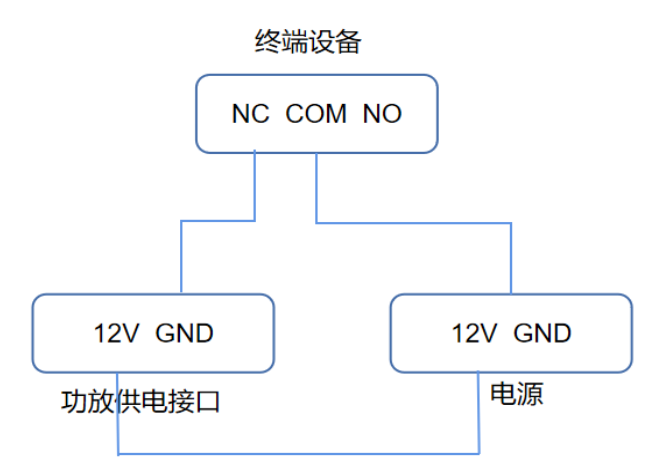

## 深圳方位通讯科技有限公司

地址:深圳市新安街道洪浪北二路稻兴环球科创中心A座10层

座机:+86-755-2640-2199 邮箱:sales.cn@fanvil.com www.fanvil.com.cn

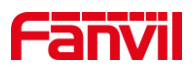

#### 图 4 功放与设备连接示意图

③ 将功放的音源输入口,左声道接 i16SV 的 Audio out +,公共端接 i16SV 的 GND;

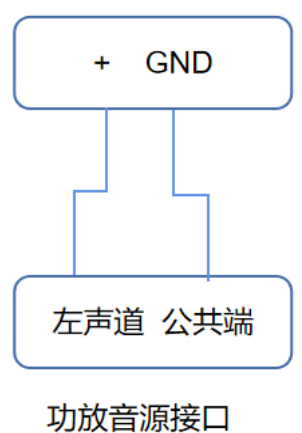

终端Audio out接口

图 5 音源接口与 Audio out 连接示意图

(3) 配置输出口

①在设备"安防设置"--"输出口设置"中,勾选"输出口1",(具体勾选输出口1还是输出口2,可根据客户接入使用来勾选);

②勾选"通话状态触发",可根据不同的通话状态进行触发,此处以 Intercom 被叫为例,将"Intercom 被叫"移动到开启状态;

| > 系统      | 输出口设置 >>       |                      |               |                |  |  |  |
|-----------|----------------|----------------------|---------------|----------------|--|--|--|
|           | DTMF缺发较声:      |                      | 2.way         |                |  |  |  |
| > 网络      | IID T触觉绘画:     |                      | 2 way         |                |  |  |  |
|           | SMS种学会面。       |                      | 2 way         |                |  |  |  |
| > 短期      | 中Deckey於東韓份·   |                      | None          |                |  |  |  |
|           | mosseyw/~masc. |                      | Hone          |                |  |  |  |
|           |                |                      |               |                |  |  |  |
| * Platica | ☑ 输出□1:        | 10.00                |               | [a] (a) (a)    |  |  |  |
|           | 标准状态:          | NC:RR                | 输出持续时间:       | 5 (0~600)s     |  |  |  |
| > 通话名单    | 输出触发方式:        | ✓ DTMF触发             | 触发码:          | 1234           |  |  |  |
|           | \              |                      | 复位码:          | 4321           |  |  |  |
| > 快捷键     | \<br>\         |                      | 复位方式:         | 按持续时间 🗸        |  |  |  |
|           |                | ✓ URI触泼              | 触发消息:         | OUT1_SOS       |  |  |  |
|           |                |                      | 复位消息:         | OUT1_CLR       |  |  |  |
| · xr      |                | ✓ 短消息触发              | 触发消息:         | ALERT=OUT1_SOS |  |  |  |
|           |                |                      | 复位消息:         | ALERT=OUT1_CLR |  |  |  |
| > 设备日志    |                | 输入口触发:               | ☑ 输入□1 □ 输入□2 |                |  |  |  |
|           | •              |                      |               |                |  |  |  |
| > 安防设置    |                | ▲ 通话状态触发             |               |                |  |  |  |
|           |                | 禁止状态                 |               | 开启状态           |  |  |  |
|           |                | 9504                 |               | Intercom 被叫    |  |  |  |
|           |                | 主叫(通话)               |               |                |  |  |  |
|           |                | 振铃                   | $\rightarrow$ |                |  |  |  |
|           |                | SIP被叫()虚话)<br>(用编述ni | 4             |                |  |  |  |
|           |                | 1944 (M. 197, W. 1   |               |                |  |  |  |
|           |                |                      | ¥             |                |  |  |  |
|           |                |                      |               |                |  |  |  |

图 6 配置输出口示意图

③当设备收到"Intercom 被叫"形式时,则 COM 与 NC 为通路,则控制功放启动;

深圳方位通讯科技有限公司

地址:深圳市新安街道洪浪北二路稻兴环球科创中心A座10层

座机: +86-755-2640-2199 邮箱: sales.cn@fanvil.com www.fanvil.com.cn